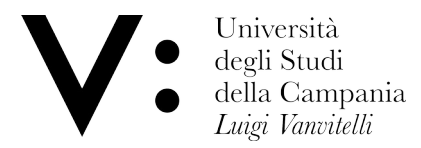

#### Configurazione Geteduroam su PC fisso / portatile /notebook con s. o. Windows

Attenzione: Prima di procedere, assicurarsi di essere in possesso delle credenziali wifi. l'utenza coincide col proprio indirizzo di posta; in caso di dimenticanza della password, è possibile modificarla in autonomia su <u>www.wifi.unicampania.it</u> mediante il pulsante arancione "Modifica password WiFi" disponibile dopo essersi identificati tramite autenticazione centralizzata.

aprire un browser e andare all'indirizzo

https://eduroam.org/geteduroam-get-connected-quickly-and-safely/

cliccare sul pulsante in basso a destra Windows

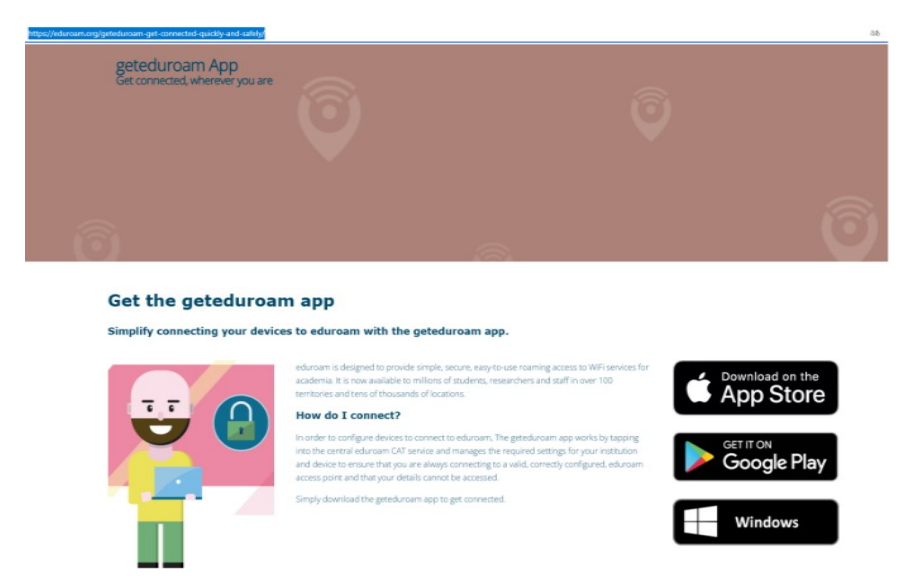

#### Aprire il file appena scaricato

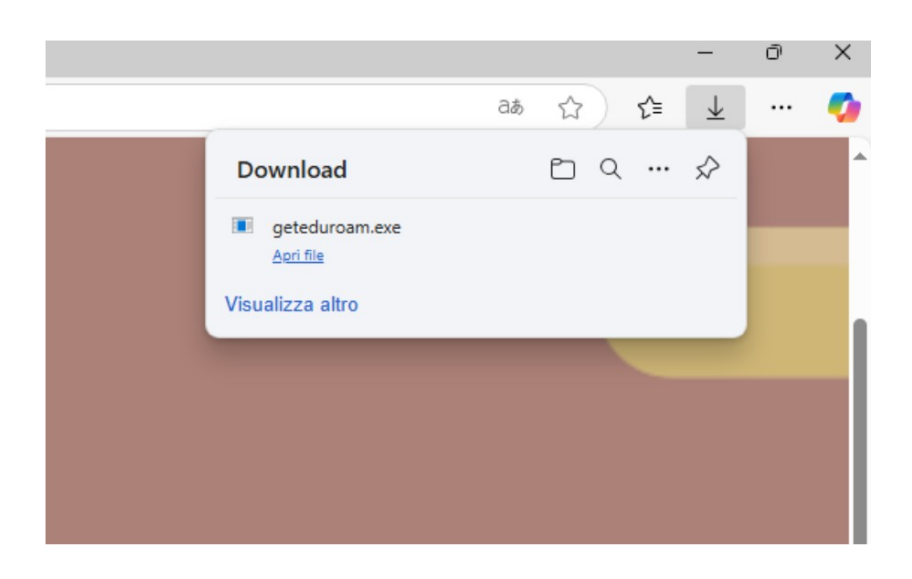

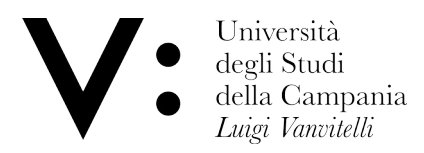

## Cliccare su Connect to eduroam

| geteduroam |                   |     | - | × |
|------------|-------------------|-----|---|---|
|            |                   | ))) |   |   |
|            | Connect to eduror | am  |   |   |

Apparirà un campo testo , iniziare a digitare una parte del nome per far apparire nel riquadro in basso l'ente di appartenenza; cliccare sulla denominazione completa e sul pulsante Prossimo

|         |                |             |         |          |        |       | _ |
|---------|----------------|-------------|---------|----------|--------|-------|---|
| vanvi   |                |             |         |          |        |       |   |
| Univers | sità degli stu | udi della C | ampania | a "Luigi | Vanvit | elli" |   |
|         |                |             |         |          |        |       |   |
|         |                |             |         |          |        |       |   |
|         |                |             |         |          |        |       |   |
|         |                |             |         |          |        |       |   |
|         |                |             |         |          |        |       |   |
|         |                |             |         |          |        |       |   |
|         |                |             |         |          |        |       |   |
|         |                |             |         |          |        |       |   |
|         |                |             |         |          |        |       |   |
|         |                |             |         |          |        |       |   |
|         |                |             |         |          |        |       |   |
|         |                |             |         |          |        |       |   |

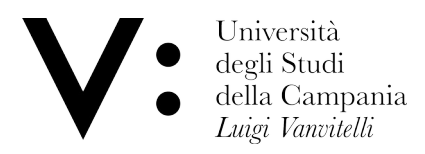

## Cliccare ancora su Prossimo

| gerec | Univ<br>Carr | versità de<br>Ipania "L                                 | egli s<br>.uigi '      | tudi<br>Van                 | del<br>vitel | la<br>li" |       |
|-------|--------------|---------------------------------------------------------|------------------------|-----------------------------|--------------|-----------|-------|
|       |              | tool configura                                          | zione au               | tomati                      | са           |           |       |
|       | Contact infe | o<br>urt@unicam                                         | pania.it               |                             |              |           |       |
|       | Telefono     | +39 08150                                               | 10455                  |                             |              |           |       |
|       |              |                                                         |                        |                             |              |           |       |
|       |              |                                                         |                        |                             |              |           |       |
|       |              |                                                         |                        |                             |              |           |       |
|       |              |                                                         |                        |                             |              |           |       |
|       |              |                                                         |                        |                             |              |           |       |
|       |              |                                                         |                        |                             |              |           |       |
|       |              |                                                         |                        |                             |              |           |       |
|       | 1            | Non affiliato al                                        | làorgani               | zzazioi                     | ne?          |           |       |
|       | 1            | Non affiliato al<br>Seleziona u                         | làorgani<br>un altro   | zzazioi<br>profilo          | ne?          |           |       |
|       | _            | Non affiliato al<br>Seleziona d                         | làorgani<br>un altro   | zzazioi<br>profilo          | ne?          |           |       |
|       | Pre          | Non affiliato al<br>Seleziona (<br>ecedente             | làorgani<br>un altro ; | zzazion<br>profilo<br>Pros: | ne?          |           |       |
|       | Pro          | Non affiliato al<br>Seleziona u<br>ecedente             | làorgani<br>un altro   | zzazioi<br>profilo<br>Pros: | simo         |           | 4.2.1 |
| lico  | Pre          | Non affiliato al<br>Seleziona (<br>ecedente<br>installa | làorgani<br>un altro   | zzazioi<br>profilo<br>Pros: | simo         |           | 4.2.1 |
| lico  | Pre          | Non affiliato al<br>Seleziona u<br>ecedente<br>installa | làorgani<br>un altro ; | zzazion<br>profilo<br>Pros: | simo         |           | 4.2.1 |

| Per continuare<br>installare i cert | è necessario<br>ificati elencati |
|-------------------------------------|----------------------------------|
| openIdaptIs                         | Installa                         |
|                                     |                                  |
|                                     |                                  |
|                                     |                                  |
|                                     |                                  |
|                                     |                                  |
| Precedente                          | Prossimo                         |
|                                     | 47                               |

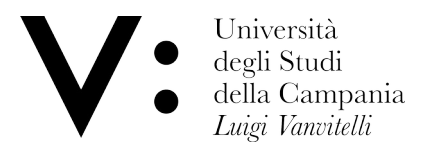

## confermare con Sì l'installazione del certificato

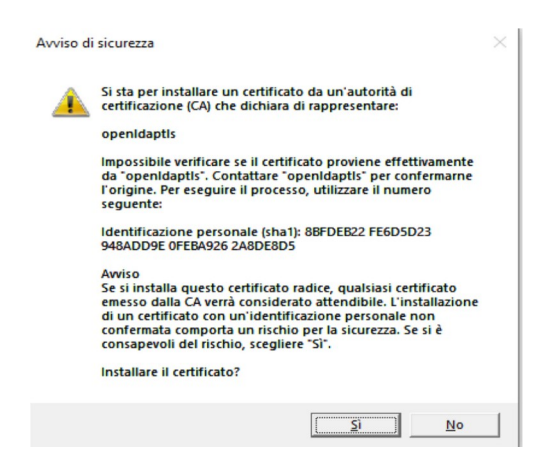

#### cliccare su Prossimo

| geteduroam | <br>- | × |
|------------|-------|---|
|            |       |   |

# Per continuare è necessario installare i certificati elencati

| openIdaptIs | Installed 🗸 |
|-------------|-------------|
|             |             |
|             |             |
|             |             |
|             |             |
|             |             |
| Precedente  | Prossimo    |

4.2.1

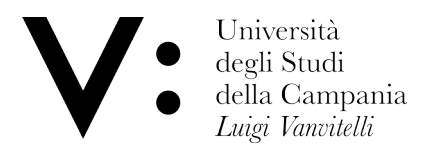

Inserire le credenziali wifi e cliccare su Connetti

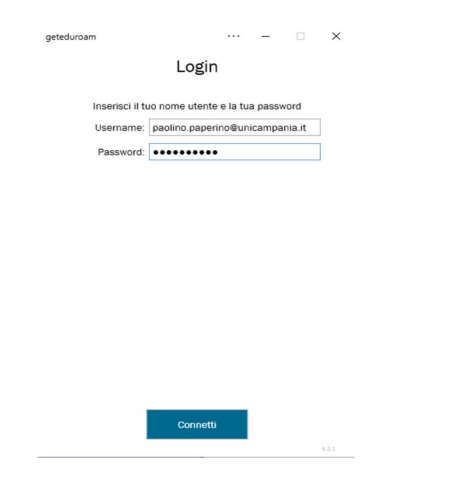

apparirà dopo qualche istante la scritta "You are now connected to eduroam."

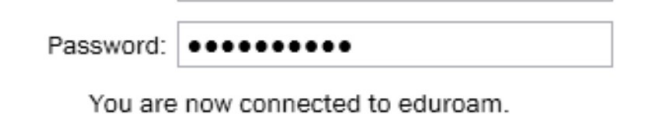

sarà possibile verificare anche la connessione alla rete vanvitelli, se raggiungibile

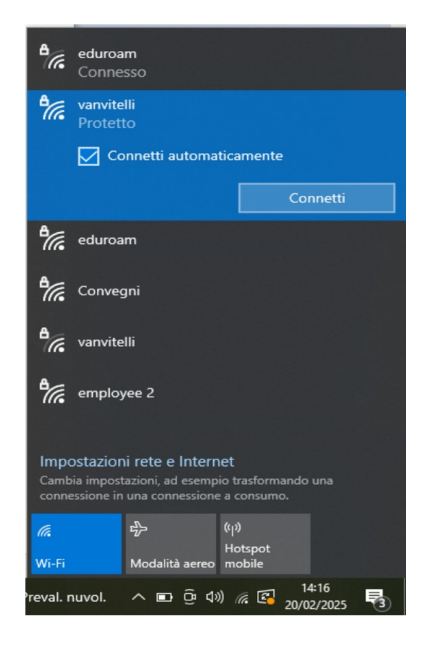

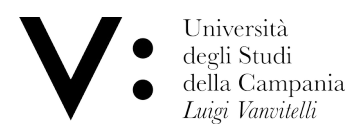